## MONITOUCH テクニカルインフォメーション

2018年4月25日

× • •

| テーマ  | 三菱 QnU シリーズ内蔵 Ethernet ポートと V9 の接続 |               |     |
|------|------------------------------------|---------------|-----|
| 該当機種 | V9 シリーズ                            | No. TI-M-1257 | 1⁄4 |

## 1. 接続環境

| モニタッチ | : V9080 i SD |
|-------|--------------|
| PLC   | : QO3UDECPU  |

使用ソフト : V-SFT-6、GX Works2 Ver 1.95Z

2. V-SFT 設定手順

 V-SFTを立ち上げ、モニタッチの機種とPLCの機種[QnU シリーズ(内蔵 Ethernet)]を選択します。 接続先ポートとプロトコル(TCP または UDP)を選択します。[完了]をクリックすると「PLC1 プロパティ」が表示されます。

| 編集機種選択       | <b>X</b> |            |                            |
|--------------|----------|------------|----------------------------|
| 編集機種         |          | PLC1 接続機   | 器選択                        |
| V908* i S    | •        | 接続機器       | PIG                        |
| 設置方法 🛄       |          | J-ti-      | [二苯重排]                     |
| 1月1日C<br>サイプ |          | ~ /J       |                            |
| 800 × 600    | •        | 機種         | QnUシリーズ(内蔵Ethernet)        |
| カラー          |          | <br>接続先ポート | LAN(UDP)                   |
| 32K色ブリンク可    | -        |            | LAN(UDP)<br>LAN(TCP)       |
| オプションユニット    |          |            | LAN2(UDP)                  |
|              | *        |            | LAN2(TCP)<br>TLANユニット(UDP) |
|              |          |            |                            |
|              |          |            |                            |
|              |          |            |                            |
|              |          |            |                            |
|              |          |            | <b>*</b>                   |
| OK ++2       | ノセル      |            |                            |
|              |          |            |                            |

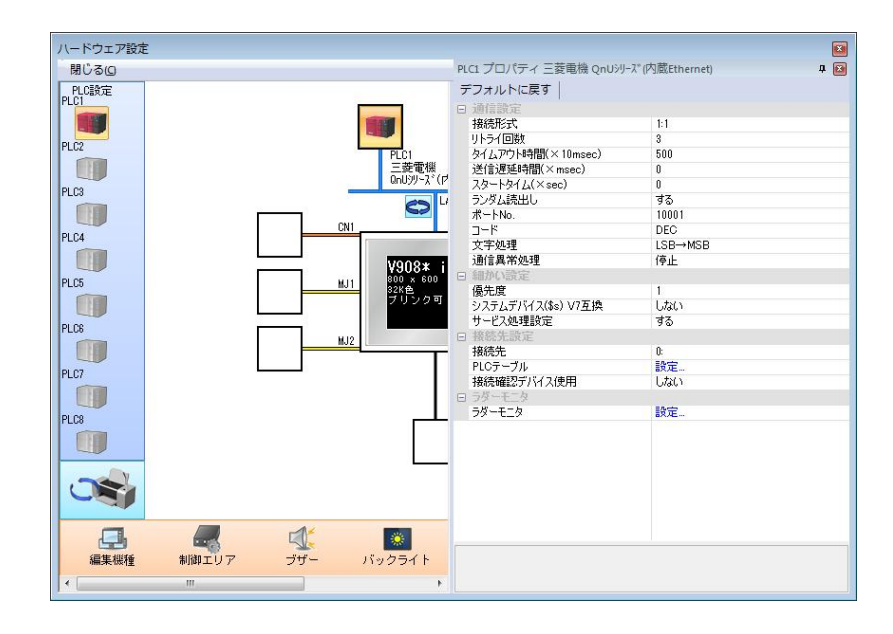

Hakko Electronics Co., Ltd.

| テクニカルインフォメーション | No. TI-M-1257 | 2⁄4  |
|----------------|---------------|------|
|                | NO. 11 W 1237 | 2/ 4 |

② [通信設定]において、

・[ランダム読出し]を「する」に設定します。

・[通信設定]で PLC 通信に使用する V9 のポート No.を 1024~65535 から任意設定します<u>(※ No.8001 を除く)。</u>

| PLC1プロパティ 三菱電機 Q   | nUシリーズ(内蔵Ethernet) |     |
|--------------------|--------------------|-----|
| デフォルトに戻す           |                    |     |
| 白 通信設定             |                    |     |
| 接続形式               | 1:1                | - A |
| リトライ回数             | 3                  |     |
| タイムアウト時間(×10msec)  | 500                |     |
| 送信遅延時間(×msec)      | 0                  |     |
| スタートタイム(×sec)      | 0                  |     |
| ランダム読出し            | する                 |     |
| ポートNo.             | 10001              |     |
| ゴード                | DEC                |     |
| 文字処理               | LSB→MSB            |     |
| 通信異常処理             | 停止                 |     |
| □ 細かい設定            |                    |     |
| 優先度                | 1                  |     |
| システムデバイス(\$s) V7互換 | しない                |     |
| サービス処理設定           | する                 |     |
| □ 接続先設定            |                    |     |
| 接続先                | 0:                 |     |
| PLCテーブル            | 設定                 |     |
| 接続確認デバイス使用         | しない                |     |
| ロ ラダーモニタ           |                    |     |
| ラダーモニタ             | 設定                 |     |
|                    |                    | *   |

- ③ [接続先設定]において、
  - [PLC テーブル]で、接続する PLC の IP アドレス、ポート No. を設定します。
    (※ポート No. 5000~5900 は設定不可)
  - ・[接続先]で、接続 PLC の IP アドレスを PLC テーブルより選択します。

| サービス処理設定            | する                 | 1       |             |       |   |
|---------------------|--------------------|---------|-------------|-------|---|
| 日 接続先設定             |                    |         |             |       |   |
| 接続先                 | 0:192.168.1.1(PLC) |         |             |       |   |
| PLCテーブル             | 設定                 |         |             |       |   |
| 接続確認すハイス使用          | U/all )            |         |             |       |   |
| □ ラダーモニタ            |                    | PLCテーブル |             | l l   | × |
| ラダーモニタ              | 設定                 | PICテーブル |             |       |   |
|                     |                    | No. 局名  | IPアドレス      | ボートNo | ~ |
| I                   |                    | 0 PLC   | 192.168.1.1 | 8000  |   |
|                     |                    | 2       |             |       |   |
| 注意:                 |                    | 3       |             |       |   |
| 接続形式 1:n の場合、接続:    | 先は表示されません。         | 4<br>5  |             |       |   |
| 1∶n の場合、各アイテムのメ     | モリ設定にて接続先 PLC      | 7       |             |       |   |
| の PLC テーブル No. を選択し | します。               | 9<br>10 |             |       |   |
|                     |                    | 11      |             |       |   |
|                     |                    | 12      |             |       | Ŧ |
|                     |                    | •       |             | •     |   |
|                     |                    |         |             | 閉じる   |   |

| テクニカルインフォメーション | No. TI-M-1257 | 3⁄4 |
|----------------|---------------|-----|
|                |               | 1   |

④ [システム設定]→[Ethernet 通信]→[自局アドレス]で V9 本体(自局)の IP アドレスを登録します。
 IP アドレス設定ダイアログから直接 IP アドレス等を設定するか、ネットワークテーブルであらかじめ
 登録した情報を「IP アドレスをネットワークテーブルから選択する」で指定します。
 ※ここで IP アドレス設定を行わない場合、V9 本体で[ローカル画面]→[LAN 設定]から手動で設定してください。

| ✓ IP設定を行う     | りテーブ  | しかん | ら選 | <b>尺す</b> る | 5   |     | No | 0  |   |
|---------------|-------|-----|----|-------------|-----|-----|----|----|---|
| IPアドレス 192 .  | . 168 |     | 1  |             | 2   |     | ٦  | -  | v |
| 🔲 デフォルトゲートウェイ |       |     | 0  | 1           | 0   | ÷   | 0  |    | 0 |
| 🔲 サブネットマスク    |       |     | 0  |             | 0   |     | 0  |    | 0 |
| ポートNo.        | 100   | 00  |    | 1           |     |     |    |    |   |
| 送信タイムアウト時間    | 15    |     |    | *s          | ес  |     |    |    |   |
| リトライ回数        | 3     |     |    |             |     |     |    |    |   |
| デバイスプロテクト     |       |     |    |             |     |     |    |    |   |
| □ 内部デバイス      |       |     |    | ×           | モリカ | j-k | デバ | イス |   |

- ⑤ 画面データを本体に転送します。
- 3. GX Works2 設定手順
  - ① GX Works2 を立ち上げます。
  - ② [PC パラメータ]をダブルクリックし、[内蔵 Ethernet ポート設定]において、
    ・PLC の IP アドレスを設定します。
    - ・[交信データコード設定]を「バイナリコード交信」に設定します。
    - ・[□RUN 中書込を許可する(FTP と MC プロトコル)]にチェックを入れます。

| 👿 MELSOFTシリーズ GX Works2 (プロジェクト未 | R設定) - [[PRG]書込 MAIN 1ステップ]              |                                                                                                    |                                                                                                    |                         |
|----------------------------------|------------------------------------------|----------------------------------------------------------------------------------------------------|----------------------------------------------------------------------------------------------------|-------------------------|
| · プロジェクト(P) 編集(E) 検索/置換(E) 変換    | ●/コンパイル( <u>C</u> ) 表示( <u>V</u> ) オンライン | (Q) デバッグ(B) 診断(D) ツール(I) ウィンドウ                                                                                                    | (別) ヘルプ(出)                                                                                                    | _ # ×                   |
| 1 🗅 🖻 🗃 🕘 🔹 🚬 🖄 🗈                | 5 (5 km m) 🖼 🖼 🖼 🚚 🛲 🛃 (                 | RANNA                                                                                                    | 道論 阿陀。                                                                                                    |                         |
| 🎦 💷 🚍 🚟 🚟 🐨 🕼 🔍 🏦                | パラメータ・                                   | Qパラメータ設定                                                                                                    | ARR DOG ALLON                                                                                                    |                         |
|                                  | ○ [PRG]書込 MAIN 12テップ                     |                                                                                                    | Image: 1      1      1      Image: 1      Image: | (設定)<br>Gitternetオー¥X定  |
|                                  |                                          | サブネットマスクパク・ン<br>デフォルトルータルアドレス<br>又信データコード設置<br>の パイナリコード文信<br>で ASCIIIード文信                                                                                                    |                                                                                                    |                         |
| ▲ プロジェクト<br>し、ユーザライブラリ<br>■ 接続先  |                                          | P = 0.04年ま22台3可な(CPE)×C21(21)  P = 0.057±20,005/84(458)±75  T ネットワーク上のEthame(内線形になどし  P)(か)+中国設定  P)(か)+中国設定  P)(か)+P)(物)+P)(か)+P)(か)+P)(か)+P)(か)+P)(か)+P)(か)+P)(か)+P)(か)+P)(か)+P)(か)+P)(か)+P)(か)+P)(か)+P)(か)+P)(か)+P)(か)+P)(か)+P)(か)+P)(か)+P)(か)+P)(か)+P)(か)+P)(か)+P)(か)+P)(か)+P)(か)+P)(か)+P)(か)+P)(か)+P)(か)+P)(か)+P)(か)+P)(か)+P)(か)+P)(か)+P)(か)+P)(か)+P)(か)+P)(か)+P)(か)+P)(か)+P)(か)+P)(か)+P)(か)+P)(n)+P)(n)+P)(n)+P)(n)+P)(n)+P)(n)+P)(n)+P)(n)+P)(n)+P)(n)+P)(n)+P)(n)+P)(n)+P)(n)+P)(n)+P)(n)+P)(n)+P)(n)+P)(n)+P)(n)+P)(n)+P)(n)+P)(n)+P)(n)+P)(n)+P)(n)+P)(n)+P)(n)+P)(n)+P)(n)+P)(n)+P)(n)+P(n)+P | Δμιν                                                                                                    |                         |
| -                                | 日本語 ラベルなし                                |                                                                                                    |                                                                                                    | 必要に応じ設定( デフォルト・/ 文更あり ) |
|                                  |                                          | 表示画面印刷 表示画面プレビュー                                                                                                    | X/Y割け確認 デフォルト                                                                                                    | チェック 設定終了 キャンセル         |

Hakko Electronics Co., Ltd.

| テクニカルインフォメーション | No. TI-M-1257 | 4⁄4 |
|----------------|---------------|-----|
|----------------|---------------|-----|

③ [オープン設定]をクリックすると、[内蔵 Ethernet ポートオープン設定]が表示されます。

IPアドレス/ポート番号入力形式は10進数にすると便利です。

・プロトコル : TCP または UDP (P1 の手順①において、「接続先ポート」で選択したプロトコルに合わせます)

・オープン方式 :MC プロトコル

・自局ポート番号 :V9 と通信する自局ポート番号を指定します(下図参照)

|       |      |             |     | Cr 1501/675 14 | * ポート母子  | - IPアドレス | ポート番号             |             |       |          |
|-------|------|-------------|-----|----------------|----------|----------|-------------------|-------------|-------|----------|
| 1 UD  | )P 👻 | MCプロトコル     | -   |                | ▼ 800    | 0        |                   |             |       |          |
| 2 10  |      | MELSOFTISKE | -   |                |          | 4        |                   |             |       |          |
| 3 TC  | P 👻  | MELSOFT接続   | -   |                | +        |          |                   |             |       |          |
| 4 TC  | P 👻  | MELSOFT接続   | +   |                | -        |          |                   |             |       |          |
| 5 TC  | P 👻  | MELSOFT接続   | +   |                | <b>*</b> |          |                   |             |       |          |
| 6 TC  | P 👻  | MELSOFT接続   | - / | -              |          |          |                   |             |       |          |
| 7 TC  | P 🔫  | MELSOFT接続   | -   | PLCデ           | ーブル      |          |                   |             |       | X        |
| 8 TC  | P 👻  | MELSOFT接続   | -   | -              |          |          |                   |             |       |          |
| 9 TC  | P 👻  | MELSOFT接続   | -   | PLC            | テーブル     |          |                   |             | ×     |          |
| 10 TC | .P 👻 | MELSOFT接続   | +   | No.            | 局名       |          |                   | IPアドレス      | ポートNo | <b>~</b> |
| 11 TC | P 🔻  | MELSOFT接続   | +   | 0              | PLC      |          |                   | 192.168.1.1 | 8000  |          |
| 12 TC | .Р 🔫 | MELSOFT接続   | -   | 1              |          |          |                   |             |       |          |
| 13 TC | .Р 🔫 | MELSOFT接続   | -   | 2              |          |          |                   |             |       |          |
| 14 TC | P 🔻  | MELSOFT接続   | -   | 3              |          |          |                   |             |       |          |
| 15 TC | P 👻  | MELSOFT接続   | -   |                | Vg の技    | ·結先設定の   | ヮポートw             | h と合わt      | +=-   |          |
| 16 TC | .Р 💌 | MELSOFT接続   | -   | <b>•</b>       |          |          | <b>2</b> /10 1 10 |             |       |          |

④ 以上の設定を PLC に書込み、PLC の電源を再投入します。

【お問い合わせ】 発紘電機株式会社 技術相談窓口 フリーコール: 0120-128-220 FAX: 076-274-5208